## SafeNet Quickstart Adding Unwanted Events record

- To add Unwanted Event record, first select a Well record and a Day record from the Well Operations and Day selectors respectively.
- 2. Next, mouse-over the **SafeNet** menu tab and select **Unwanted Events** from the drop down menu.

| WELL DATA 🖂 RIG DATA 🖂 DrillNet 🖂 GeoNet 🖂 | SafeNet 🗹 CostNet 🛛 | DAT 🖂 | REPORTS 🖂 | SETUP 🖂 |
|--------------------------------------------|---------------------|-------|-----------|---------|
|                                            | HSE                 |       |           |         |
|                                            | HSE Plan            |       |           |         |
|                                            | Inspections 🖂       |       |           |         |
|                                            | Lessons Learned 🖂   |       |           |         |
|                                            | Safety Ticket       |       |           |         |
|                                            | Unwanted Events     |       |           |         |

Figure 1.0 Accessing the Unwanted Events menu

- 3. This will load the **Unwanted Event Data** page, showing the existing record associated with the selected **Well** and **Day** records (if any).
- To add a new Unwanted Event record, click the Add New button at the top of the page as show in Figure 1.1.

|   | Unwant | ted Event Data File Manag | ler        |                                  |        |            |      |
|---|--------|---------------------------|------------|----------------------------------|--------|------------|------|
| Γ |        |                           |            | Add New                          |        |            |      |
|   |        |                           |            |                                  |        |            | Hide |
|   |        | Report Subject / Title    | Report No. | Date / Time of Unwanted<br>Event | Status | Contractor |      |
|   |        |                           |            |                                  |        |            |      |
|   | Add Ne | w                         |            |                                  |        |            |      |
| h |        |                           |            |                                  |        |            |      |
|   |        |                           |            |                                  |        |            |      |
|   |        |                           |            |                                  |        |            |      |
|   |        |                           |            |                                  |        |            |      |
|   |        |                           |            |                                  |        |            |      |
|   |        |                           |            |                                  |        |            |      |
|   |        |                           |            |                                  |        |            |      |
|   |        |                           |            |                                  |        |            |      |
|   |        |                           |            |                                  |        |            |      |
|   |        |                           |            |                                  |        |            |      |

Figure 1.1 Unwanted Event Data Page

5. A new *Unwanted Event Data* page will be displayed underneath the page as shown in Figure 1.2.

| Unwanted Event Data File Manager                                                                |                                  |        |            |       |
|-------------------------------------------------------------------------------------------------|----------------------------------|--------|------------|-------|
|                                                                                                 | Confirm                          | el     |            |       |
|                                                                                                 |                                  |        |            | Hide  |
| Report Subject / Title Report No.                                                               | Date / Time of Unwanted<br>Event | Status | Contractor |       |
| Cancel                                                                                          | 01 December 2003 00:00           | Open   |            |       |
| Add New                                                                                         |                                  |        |            |       |
|                                                                                                 |                                  |        |            |       |
|                                                                                                 |                                  |        |            | •     |
| Report Subject / Title                                                                          | Report No.                       |        | Sta        | tus 📱 |
| Report Subject / Title   Engineer / Supervisor   (partner)                                      | Report No.<br>Event Category     | ▼      | Sta<br>Res | tus   |
| Report Subject / Title   Engineer / Supervisor   (partner)   (user)                             | Report No.                       |        | Sta<br>Res | tus   |
| Report Subject / Title   Engineer / Supervisor   (partner)   (user)   (bwaterhouse)             | Report No.                       | •      | Sta<br>Res | tus   |
| Report Subject / Title   Engineer / Supervisor   (partner)   (user)   (bwaterhouse)   (mdbrown) | Report No. Event Category        | ▼      | Sta<br>Res | tus   |

Figure 1.1 Unwanted Event Data page (New record screen)

- 6. Enter the necessary information including all the required fields denoted with red vertical bar next to it.
- 7. To have a bigger real estate view of the screen while filling in the information, toggle the **Show/Hide** button at the far right top corner.
- 8. To save, click the **Confirm** button.